# PROCESSING OF NQT LOANS ON FMS

Loans are made available directly by schools to their Newly Qualified Teachers, where required.

Although it is possible to keep the balances of these loans on Payroll Control, for easier monitoring and more transparency for management and Governors, it is recommended that the loan balances are tracked within a cost centre.

Initially a payment of £1,500 is made to the Newly Qualified teacher and is then repaid in monthly instalments over the following year. The loan and repayments should not be posted as an individual's pay on FMS but journalled in and out of an NQT loan cost centre.

## FMS set up

<u>Create a Cost Centre</u> "NQT Loan Balance " – it is recommended that as most schools have other employee costs cost centres in the 200s that this be given the cost centre number 203.

- o Tools
- General Ledger Set Up
- Tab 2 cost centres
- Click on paper icon

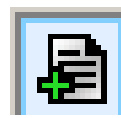

| 1: Fund Codes       2: Cost Centres       3: Profile Models       4: Ledger Group         1: Capital       -: Capital       -: Cost GROUP DETAILS       Description         1: Curriculum       -: Direct Staffing       -: Indirect Staffing       -: Indirect Staffing         1: Direct Staffing       -: Indirect Staffing       -: Indirect Staffing       -: Indirect Staffing         1: Direct Staffing       -: Direct Staffing       -: Indirect Staffing       -: Indirect Staffing         1: Direct Staffing       -: Direct Staffing       -: Direct Staffing       -: Direct Staffing         1: Direct Staffing       -: Direct Staffing       -: Direct Staffing       -: Direct Staffing         1: Direct Staffing       -: Direct Staffing       -: Direct Staffing       -: Direct Staffing         1: Direct Staffing       -: Direct Staffing       -: Direct Staffing       -: Direct Staffing         1: Direct Staffing       -: Direct Staffing       -: Direct Staffing       -: Direct Staffing         1: Direct Staffing       -: Direct Staffing       -: Direct Staffing       -: Direct Staffing         1: Direct Staffing       -: Direct Staffing       -: Direct Staffing       -: Direct Staffing         1: Direct Staffing       -: Direct Staffing       -: Direct Staffing       -: Direct Staffing         1: Direct Staffing                                                                                                    | L: Fund Codes       2: Cost Centres       3: Profile Models       4: Ledger Group         Capital       Capital       Cost GROUP DETAILS       Description         Catering       Indirect Staffing       Indirect Staffing         Conce       Other Employee Costs       Indirect Staffing         Cost of Courser       Nursery       Indirect Staffing         Cost of Courser       Cost of Courser       Indirect Staffing         Contract Staffing       Cost of Courser       Indirect Staffing         Cost of Courser       Cost of Courser       Indirect Staffing         Cost of Courser       Cost of Courser       Indirect Staffing         Cost of Courser       Cost of Courser       Indirect Staffing         Cost of Courser       Cost of Courser       Indirect Staffing         Cost of Courser       Cost of Courser       Indirect Staffing         Cost of Courser       Cost of Courser       Cost of Courser         Cost of Courser       Cost of Courser       Cost of Courser         Cost of Courser       Cost of Courser       Cost of Courser         Cost of Courser       Cost of Courser       Cost of Courser         Cost of Courser       Cost of Courser       Cost of Courser         Cost of Cost of Courser       Cost of Courser | <u>6</u> : C/Centre Ledger Li                                                                                 | nks <u>7</u> : Central Leo                                                                                                    | lger Links <u>ि</u> हः | CFR Mappings                                     |           |
|----------------------------------------------------------------------------------------------------|----------------------------------------------------------------------------------------------------|----------------------------------------------------------------------------------------------------|----------------------------------------------------------------------------------------------------|------------------------|--------------------------------------------------|-----------|
| All Cost Centres<br>Capital<br>Capital<br>Catering<br>Curriculum<br>Curriculum<br>Curiculum<br>Curriculum<br>Curiculum<br>Curriculum<br>Curriculum<br>Curriculum | All Cost Centres     Capital     Catering     Curriculum     Direct Staffing     Direct Staffing     Other Employee Costs     Direct Staffing     Dother Employee Costs     Direct Staffing     Development     Nursery     Dressives                                                                                                    | <u>1</u> : Fund Codes                                                                                         | 2: Cost Centres                                                                                                    | 3: Profile Models      | ∫ <u>4</u> : Ledg                                | ger Group |
|                                                                                                    | t Centre Definition                                                                                                    | Le All Co<br>- Ca<br>- Ca<br>- Ca<br>- Cu<br>- Dir<br>- Dir<br>- Inc<br>- Inc<br>- Cu<br>- Cu<br>- Cu<br>- Nu | st Centres<br>bital<br>rriculum<br>ect Staffing<br>ome<br>trect Staffing<br>Other Employee Costs<br>Training & Development<br>rsery |                        | COST GROUP D<br>Description<br>Indirect Staffing | ETAILS    |
| Code 203                                                                                                    |                                                                                                    | <b>t Centre Definit</b><br>Code                                                                               | 203                                                                                                    |                        |                                                  |           |
| Code 203 Description NQT Loan Balances                                                                                                    | Description NQT Loan Balances                                                                                                    | t Centre Definit<br>Code<br>Description                                                                       | ion<br>203<br>NQT Loan Balan                                                                                                    | ces                    |                                                  |           |
| Code 203 Description NQT Loan Balances Abbreviation NQTLoan Bal                                                                                                    | Description NQT Loan Balances Abbreviation NQTLoan Bal                                                                                                    | t Centre Definit<br>Code<br>Description<br>Abbreviation                                                       | 203<br>NQT Loan Balan                                                                                                    | ces                    |                                                  |           |
| Code 203 Description NQT Loan Balances Abbreviation NQTLoan Bal Holder                                                                                                    | Description NQT Loan Balances Abbreviation NQTLoan Bal Holder                                                                                                    | Code<br>Description<br>Abbreviation                                                                           | ion<br>203<br>NQT Loan Balan<br>NQT Loan Bal                                                                                        | ces                    |                                                  |           |
| Code     203       Description     NQT Loan Balances       Abbreviation     NQTLoan Bal       Holder                                                                                                    | Description NQT Loan Balances Abbreviation NQTLoan Bal Holder Threshold 100 Check Spending                                                                                                    | Code<br>Description<br>Abbreviation<br>Holder                                                                 | ion<br>203<br>NQT Loan Balan<br>NQTLoan Bal                                                                                         | ces                    | ] Check Spen                                     | ding      |

• Complete next screen

o Save

Create a ledger code "A055 Other Employee Costs" if not already set up.

- $\circ$  Tools
- o General Ledger Set Up
- Tab 5 Ledger codes
- Click on

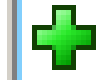

- Choose ledger type Expenditure
- Choose ledger group Expenditure
- Choose Fund 01
- Enter A055 and Other Employee Costs
- Choose VAT Out of Scope
- o Save

### Map ledger code

- $\circ$  Tools
- General Ledger Set Up
- Tab 8 CFR mappings
- Scroll down and highlight E08
- Click on magnifying glass icon on the right hand side
- Highlight A055 on left and arrow over to the right
- $\circ$  Update
- $\circ$  Save

Link Cost centre and Ledger code

- $\circ$  Tools
- o General Ledger Set Up
- Tab 6 C/Centre Ledger links

| 0 | Click on |  |
|---|----------|--|
|   |          |  |

- Choose cost centre at top and ledger code below
- Click on Create Links button

| Fund ( | Codes <u>2</u> : Cost Centres                | 3: Profile Models     | 4: Ledger Groups      | 5: Ledger Codes                   |
|--------|----------------------------------------------|-----------------------|-----------------------|-----------------------------------|
| Centr  | e Ledger Links <u>7</u> : Central Ledger Lin | nks <u>8</u> : CFR Ma | ppings                | <u>9</u> : eProcurement Templates |
|        |                                              |                       |                       |                                   |
| CFR H  | leadings                                     | Ma                    | pped Ledger Codes     |                                   |
| Table  | Expenditure                                  | Clear Table Se        | juence 🐼 Code         | Description                       |
|        |                                              |                       |                       | V                                 |
| Code   | Heading                                      | <b>_</b>     Co       | le Description        | <u> </u>                          |
| E04    | Premises staff                               | A05                   | 1-01 Advertising ap   | pointments                        |
| E05    | Administrative & clerical staff              | A05                   | 5-01 Other Employe    | e Costs                           |
| E06    | Catering staff                               | A0                    | 1-01 Lump sum redu    | undancy                           |
| E07    | Cost of other staff                          | A0                    | 2-01 Other severand   | e payments                        |
| E08    | Indirect employee expenses                   | A15                   | 4-01 Staff council ta | x                                 |
| E09    | Development & training                       | ▼ A2                  | 8-01 Staff public tra | nsport 🗨                          |
|        |                                              |                       |                       |                                   |
| Valida | ntion Report                                 | Co                    | py Last Year's Mappin | gs Import Export                  |
|        |                                              |                       |                       |                                   |
|        |                                              |                       |                       |                                   |
|        |                                              |                       |                       |                                   |

|                                                                                                |                                                                                                    | _   | sequence                                     | (♦ Code                                          | ✓ Descriptio          |
|------------------------------------------------------------------------------------------------|----------------------------------------------------------------------------------------------------|-----|----------------------------------------------|--------------------------------------------------|-----------------------|
| Looking for                                                                                    |                                                                                                    |     | Chosen Cost C                                | entres                                           |                       |
| Code                                                                                           | Description                                                                                                    |     | Code                                         | Description                                      |                       |
| 301                                                                                            | Building & Repairs (Revenue)                                                                                                    |     | 203                                          | NQT Loan Bala                                    | ances                 |
| 302                                                                                            | Grounds                                                                                                    | ┨ 🔽 |                                              |                                                  |                       |
| 303                                                                                            | Energy                                                                                                    |     |                                              |                                                  |                       |
| -                                                                                              | Daugh (Carrow ell Terr                                                                                                    |     |                                              |                                                  |                       |
| 304                                                                                            | Rent/Council Tax                                                                                                    |     |                                              |                                                  |                       |
| 304<br>305<br>wailable Ledg                                                                    | Rent/Council lax                                                                                                    |     | Sequence                                     | 🔶 Code                                           | ♦ Descriptio          |
| 304<br>305<br>wailable Ledg<br>Looking for                                                     | Rent/Council lax Rates er Codes A055                                                                                                    |     | Sequence<br>Chosen Ledger                    | Codes                                            | ♦ Descriptio          |
| 304<br>305<br>wailable Ledg<br>Looking for<br>Code                                             | Rent/Council lax Rates er Codes A055 Description 2                                                                                                    |     | Sequence<br>Chosen Ledger<br>Code            | Code<br>Codes                                    | ♦ Descriptio          |
| 304<br>305<br>wailable Ledg<br>Looking for<br>Code<br>A033-01                                  | Refere Council Tax Rates er Codes A055 Description 2 Schoolkeeper overtime                                                                                                    |     | Sequence<br>Chosen Ledger<br>Code<br>A055-01 | Code<br>Codes<br>Description<br>Other Employe    | ♦ Descriptio          |
| 304<br>305<br>vailable Ledg<br>Looking for<br>Code<br>A033-01<br>A034-01                       | Refere Council Tax Rates  er Codes  A055  Description  Schoolkeeper overtime  Premises manager                                                                                          |     | Sequence<br>Chosen Ledger<br>Code<br>A055-01 | Codes<br>Codes<br>Description<br>Other Employe   | ♦ Descriptio          |
| 304<br>305<br>vailable Ledg<br>Looking for<br>Code<br>A033-01<br>A034-01<br>A035-01            | Refer Council Tax Rates  er Codes  A055  Description  Schoolkeeper overtime  Premises manager  Other premises staff                                                                     |     | Sequence<br>Chosen Ledger<br>Code<br>A055-01 | Codes Codes Description Other Employe            | ♦ Descriptio          |
| 304<br>305<br>vailable Ledg<br>Looking for<br>Code<br>A033-01<br>A034-01<br>A035-01<br>A051-01 | Refere Council Tax Rates  er Codes  A055  Description  Schoolkeeper overtime  Premises manager  Other premises staff  Advertising appointments                                          |     | Sequence<br>Chosen Ledger<br>Code<br>A055-01 | Code     Codes     Description     Other Employe | ♦ Descriptio          |
| 304<br>305<br>vailable Ledg<br>Looking for<br>Code<br>A033-01<br>A034-01<br>A035-01            | Refer Council Tax Rates  er Codes  A055  Description  Schoolkeeper overtime  Premises manager  Other premises staff                                                                     |     | Sequence<br>Chosen Ledger<br>Code<br>A055-01 | Codes Codes Description Other Employe            | ♦ Description e Costs |
| 304<br>305<br>vailable Ledg<br>Looking for<br>Code<br>A033-01<br>A034-01<br>A035-01<br>A051-01 | Refere Council Tax       Rates       er Codes       A055       Description       Schoolkeeper overtime       Premises manager       Other premises staff       Advertising appointments |     | Sequence<br>Chosen Ledger<br>Code<br>A055-01 | Code     Codes     Description     Other Employe | ♦ Descriptioner Costs |

# **Processing of loans**

When a loan payment is made to an NQT this is not part of their pay and should <u>not</u> be processed as part of the payment to individual process.

There should be an entry on the left hand side for the total and a matching figure on the right hand side under the Normal Journals heading. If these do not appear then you will need to contact Dataplan for a revised reconciliation sheet. Values can be reconciled using the Departmental split report checking against the named individual.

| SCHOOL NQT LOAN TO NQT | 1500.00 |
|------------------------|---------|
|                        |         |

The reconciliation sheet will then show the normal journal to be passed on the right hand side column.

SCHOOL NQT LOAN TO NQT1500.00CREDIT Payroll ControlDEBIT NQT Loan cost centre

## Monthly processing of repayments

There should be an entry on the left hand side for the total and a matching figure on the right hand side under the Normal Journals heading. If these do not appear then you will need to contact Dataplan for a revised reconciliation sheet. Values can be reconciled using the Departmental split report checking against the named individual.

| LBH NQT LOAN    | 0.00   |
|-----------------|--------|
| SCHOOL NQT LOAN | 125.00 |

Ensure that the amount appears next to School NQT Loan

This sheet will then show the normal journal to be done on the right hand side column.

| SCHOOL NQT LOAN             | 125.00 |
|-----------------------------|--------|
| DEBIT Payroll Control       |        |
| CREDIT NQT Loan cost centre |        |

By processing both the initial loan and monthly loan repayments in this way the balance of outstanding loans will show on the cost centre. Please note only NQT loans can be made to staff and any other loans to staff members are not permitted.

### Year End Process

Schools that have issued NQT loans may have balances at year end on ledger code A055 -Other Employee Costs. To enable payments against this, the balance has to be transferred to the new year by processing an income accrual against this code. The accrual will transfer the loan balance from the old year to the new year to enable repayments to be recorded against it in the new financial year.

Schools Finance January 2017